# CAMPANHA DE LIVROS ESCOLARES

GD BPI Ano lectivo 2012/2013

### WWW.LEYAONLINE.COM

- Este ano, os associados do Grupo GD BPI têm condições ainda mais vantajosas na compra de livros escolares na loja online do Grupo LeYa, em <u>www.leyaonline.com</u>
  - Descontos na compra de livros escolares
  - Descontos na compra de livros de apoio escolar
  - Portes gratuitos para entregas na sede do GD BPI

Nas páginas seguintes, mostramos-lhe como fazer o registo e a encomenda. Se tiver dúvidas, por favor contacte-nos através do email <u>info@mediabooks.pt</u>

## 1. REGISTO

- Para poder efectuar uma compra deverá primeiro fazer o registo no site
- Carregue no botão "Registe-se" no canto superior direito, que o vai remeter para a página de registo
- Será feito um registo por cada associado

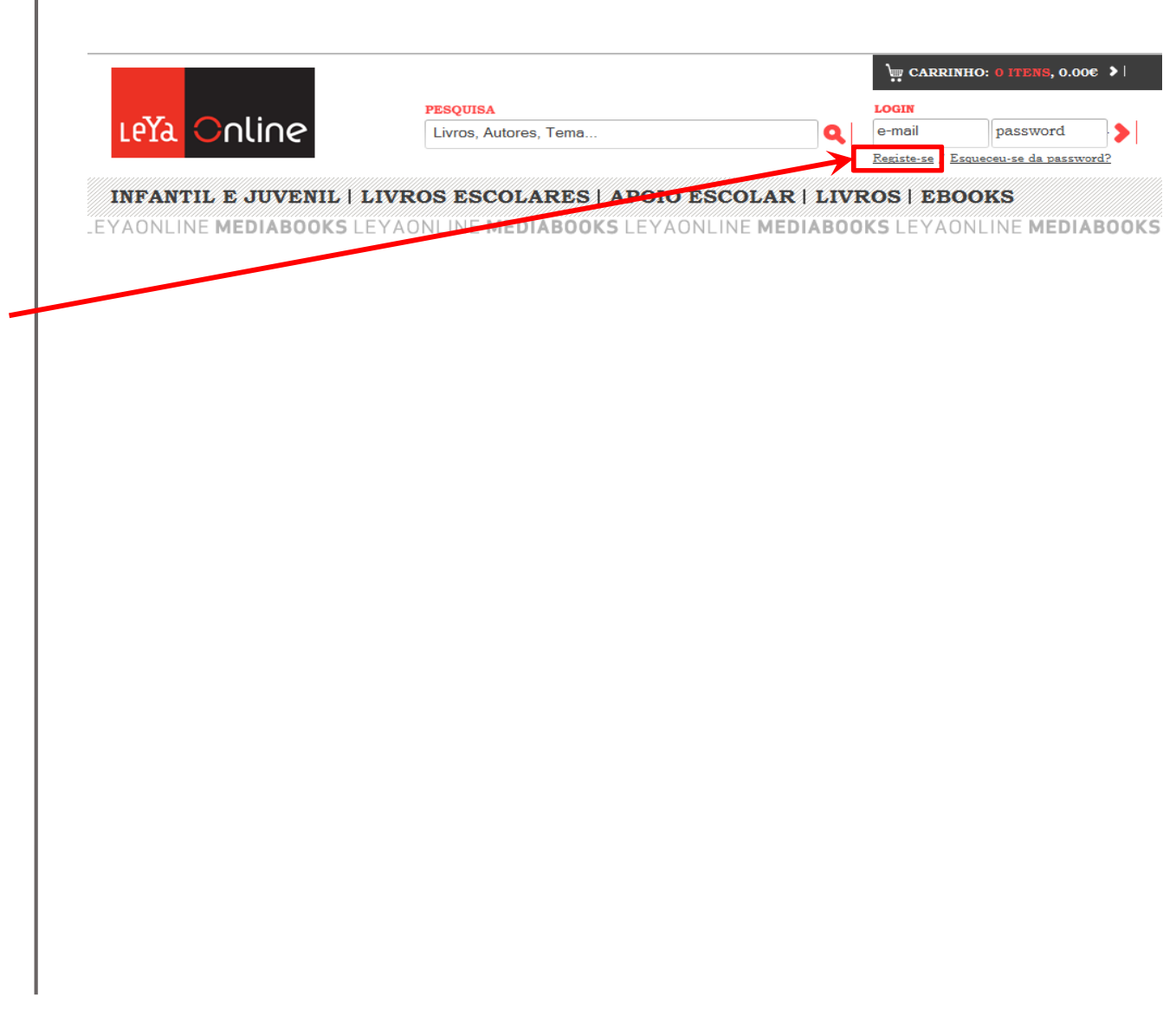

- 1. Preencha o campo de email
- Volte a escrever o email (este passo serve para garantir que não se engana)
- 3. Escolha uma password e escreva-a aqui. A palavra passe deverá conter no mínimo 6 caracteres (letras ou números). Memorize-a ou aponte-a num local seguro porque e será sempre utilizada para fazer login.
- 4. Volte a escrever a password

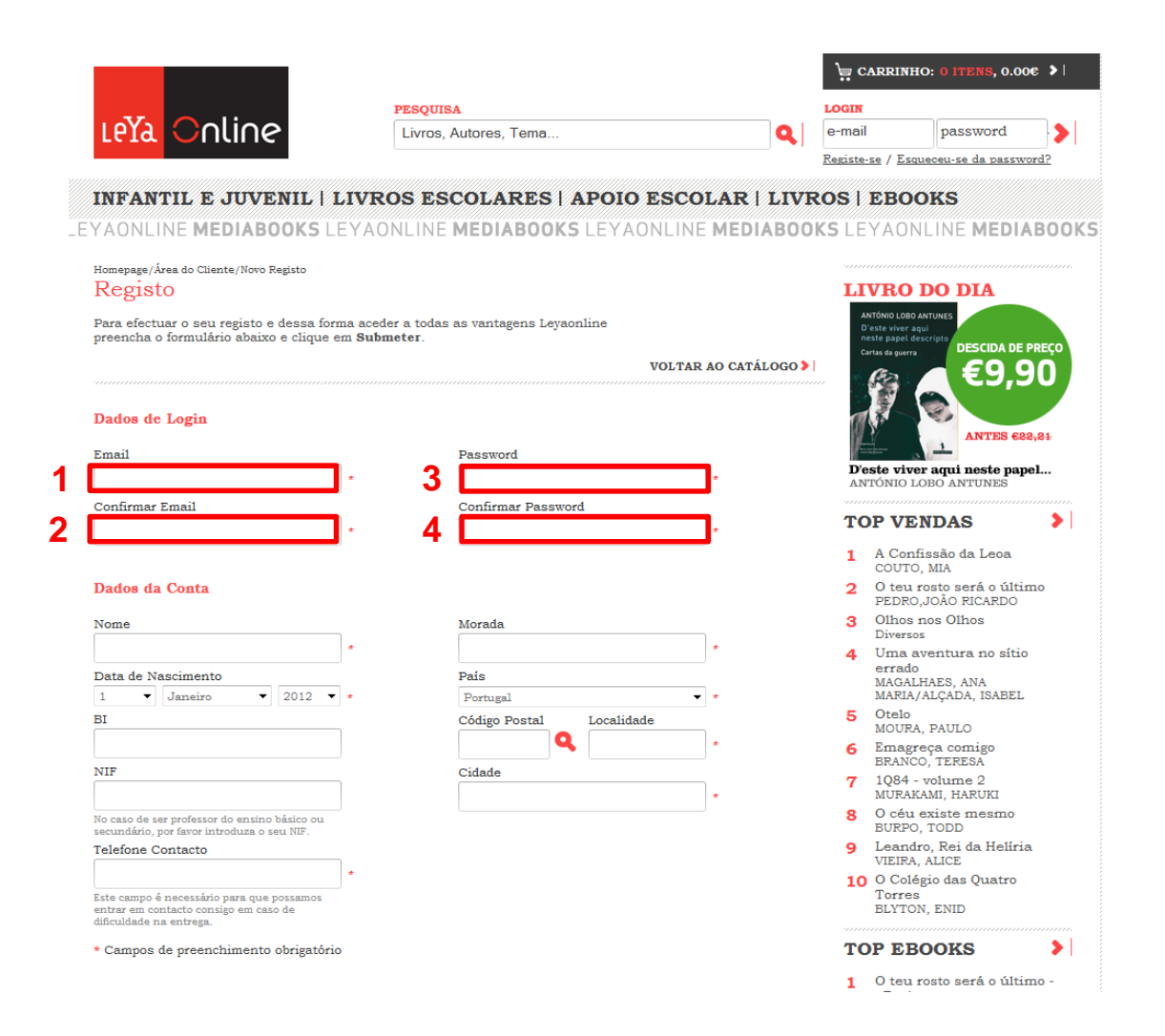

5. Para efeitos de dedução no IRS deve preencher os dados da conta com o nome do filho/filha

\_EY

5

6 в

7

8

- 6. Clique nas setas e selecione a data de nascimento do filho/filha
- 7. Escreva o NIF (número de identificação fiscal) do filho/filha -Atenção o

preenchimento deste campo é obrigatório para dedução das despesas no IRS

- 8. Escreva o telefone de contacto da loja/armazém onde trabalha
- 9. Escreva a morada da sua residência

|                                                                                        |                                       |                           |                   | \ <u>.</u> | CARRINHO: 0                                | ITENS, 0.00€ ▶            |
|----------------------------------------------------------------------------------------|---------------------------------------|---------------------------|-------------------|------------|--------------------------------------------|---------------------------|
|                                                                                        | PESQUI                                | SA                        |                   | LOGI       | T                                          |                           |
| leya Online                                                                            | Livros                                | , Autores, Tema           | 1                 | Q e-ma     | il p                                       | assword                   |
|                                                                                        |                                       |                           |                   | Regist     | e-se / Esqueceu                            | a-se da password?         |
|                                                                                        |                                       |                           |                   |            |                                            |                           |
| NFANTIL E JUVENIL   L                                                                  | IVROS ES                              | SCOLARES   APOI           | O ESCOLAR   I     | IVROS      | EBOOK                                      | S                         |
| AONLINE <b>MEDIABOOKS</b> LE                                                           | EYAONLINE                             | E MEDIABOOKS LEY          | AONLINE MEDIAI    | BOOKS LI   | EYAONLIN                                   | VE MEDIABO                |
|                                                                                        |                                       |                           |                   |            |                                            |                           |
| Peoisto                                                                                |                                       |                           |                   | T.         |                                            | ΠΙΑ                       |
| (CEISTO                                                                                |                                       |                           |                   |            |                                            |                           |
| ara efectuar o seu registo e dessa forn<br>reencha o formulário abaixo e clique e      | na aceder a toda<br>m <b>Submeter</b> | s as vantagens Leyaonline |                   |            | D'este viver aqui<br>neste papel descripto |                           |
| o originalities asanto o origino o                                                     |                                       |                           | NOT WAT TO CHARTS |            | Cartas da guerra                           | DESCIDA DE PREÇO          |
|                                                                                        |                                       |                           | VOLTAR AO CATALO  | GO 🔰       | 63                                         | €9,90                     |
|                                                                                        |                                       |                           |                   |            |                                            |                           |
| ados de Login                                                                          |                                       |                           |                   | 1          | 12                                         | ANTES 622,21              |
| mail                                                                                   |                                       | Password                  |                   |            |                                            | -                         |
| 234567@bpi.pt                                                                          | *                                     | *****                     | *                 | D          | 'este viver aq<br>NTÓNIO LOBO              | ui neste papel<br>ANTUNES |
| onfirmar Email                                                                         |                                       | Confirmar Password        |                   |            |                                            |                           |
| 1234567@bpi.pt                                                                         | *                                     | *****                     | *                 | Т          | OP VEND                                    | AS 🗦                      |
|                                                                                        |                                       |                           |                   | 1          | A Confissã                                 | o da Leoa                 |
| adaa da Caata                                                                          |                                       |                           |                   |            | COUTO, MIA                                 |                           |
| ados da Conta                                                                          |                                       |                           |                   | 2          | PEDRO,JOÃ                                  | O RICARDO                 |
| ome                                                                                    |                                       | Morada                    |                   | 3          | Olhos nos                                  | Olhos                     |
|                                                                                        | * 9                                   |                           | ×                 | 4          | Uma avent                                  | tura no sítio             |
| ata de Nascimento                                                                      |                                       | País                      |                   |            | errado<br>MAGALHAES                        | S. ANA                    |
| ✓ Janeiro ✓ 2012 ✓                                                                     | *                                     | Portugal                  | *                 |            | MARIA/ALÇ                                  | ADA, ISABEL               |
| :                                                                                      |                                       | Código Postal Local       | idade             | 5          | Otelo<br>MOURA, PA                         | ULO                       |
|                                                                                        |                                       | لــــام [                 | *                 | 6          | Emagreça                                   | comigo                    |
| IF                                                                                     |                                       | Cidade                    |                   | 7          | BRANCO, TH<br>1084 - volu                  | eresa<br>ume 2            |
|                                                                                        |                                       |                           | *                 | '          | MURAKAMI,                                  | HARUKI                    |
| o caso de ser professor do ensino básico ou<br>cundário, por favor introduza o seu NIE |                                       |                           |                   | 8          | O céu exis<br>BURPO, TOI                   | te mesmo<br>DD            |
| elefone Contacto                                                                       |                                       |                           |                   | 9          | Leandro, R                                 | ei da Helíria             |
|                                                                                        | *                                     |                           |                   | 4.         | VIEIRA, ALI                                | CE<br>las Quatro          |
| ste campo é necessário para que possamos                                               |                                       |                           |                   | 1          | Torres                                     |                           |
| itrar em contacto consigo em caso de<br>ficuldade na entrega.                          |                                       |                           |                   |            | BLYTON, EN                                 |                           |
| Campos de preenchimento obrigatório                                                    |                                       |                           |                   | Т          | OP EBOO                                    | ks 🕨                      |
|                                                                                        |                                       |                           |                   | -          |                                            |                           |

- Escolha perfil anónimo ou público – esta indicação determina apenas se o seu nome aparece associado a qualquer comentário que seja feito num livro
- 11. Escolha se quer receber a Newsletter da LeYaOnline
- 12. Deixar este campo em branco
- Preencha este campo com o seu número de sócio no formato BPIXXXX. Exemplo: se o seu número for 123456 deve escrever BPI123456. Atenção: o preenchimento deste campo é obrigatório para o processamento das encomendas.
- Escreva neste campo o código de segurança que está escrito acima e assinale o quadrado para aceitar as condições gerais de compra.

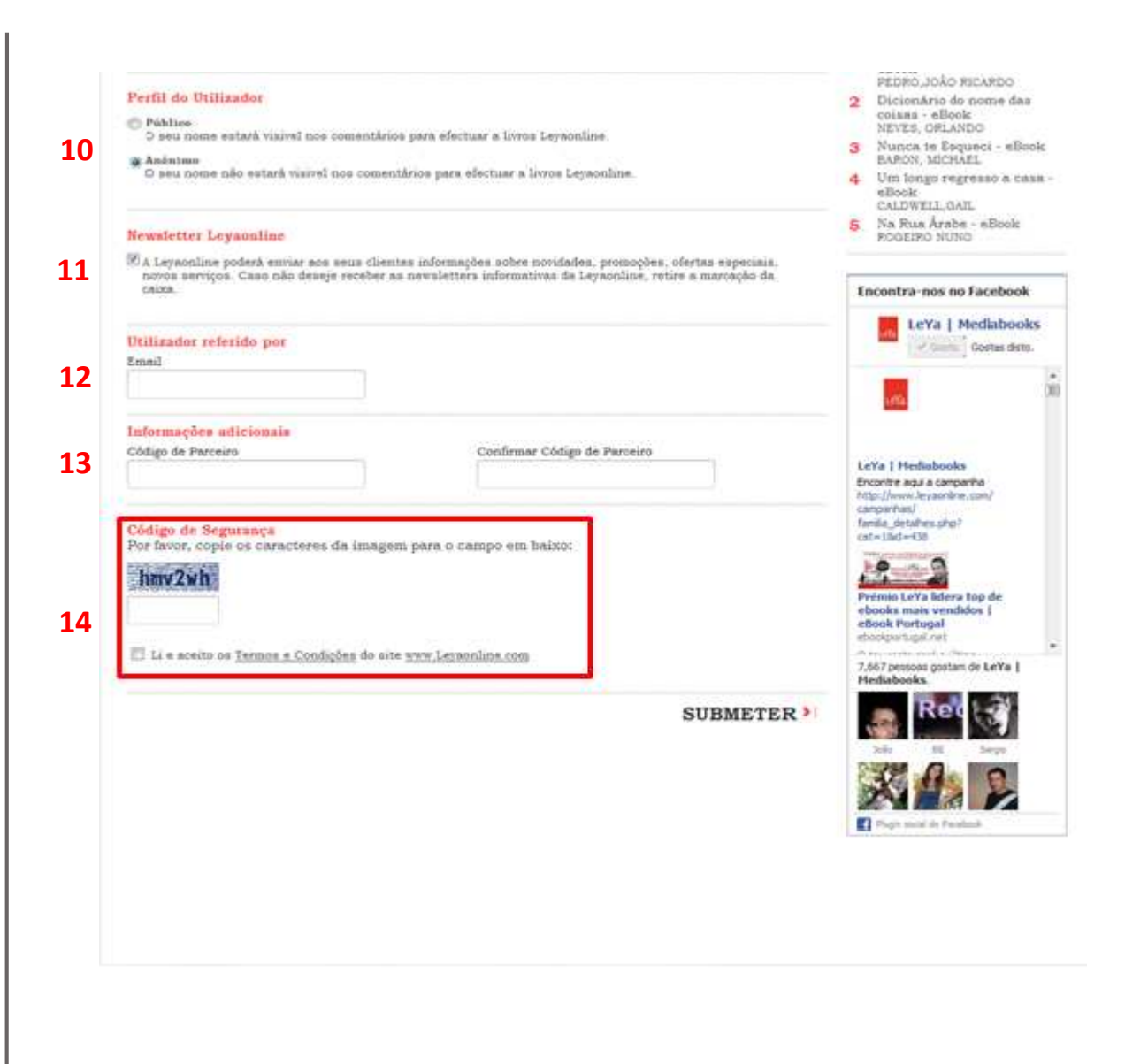

#### SÓ PODE HAVER UM REGISTO POR CADA ASSOCIADO

Para associados com mais do que um filho, veja mais à frente como proceder no momento da encomenda

## 2. LOGIN

- Para realizar a primeira encomenda em <u>www.leyaonline.com</u> deverá fazer login
- No canto superior direito da página escreva o email e a password conforme o registo

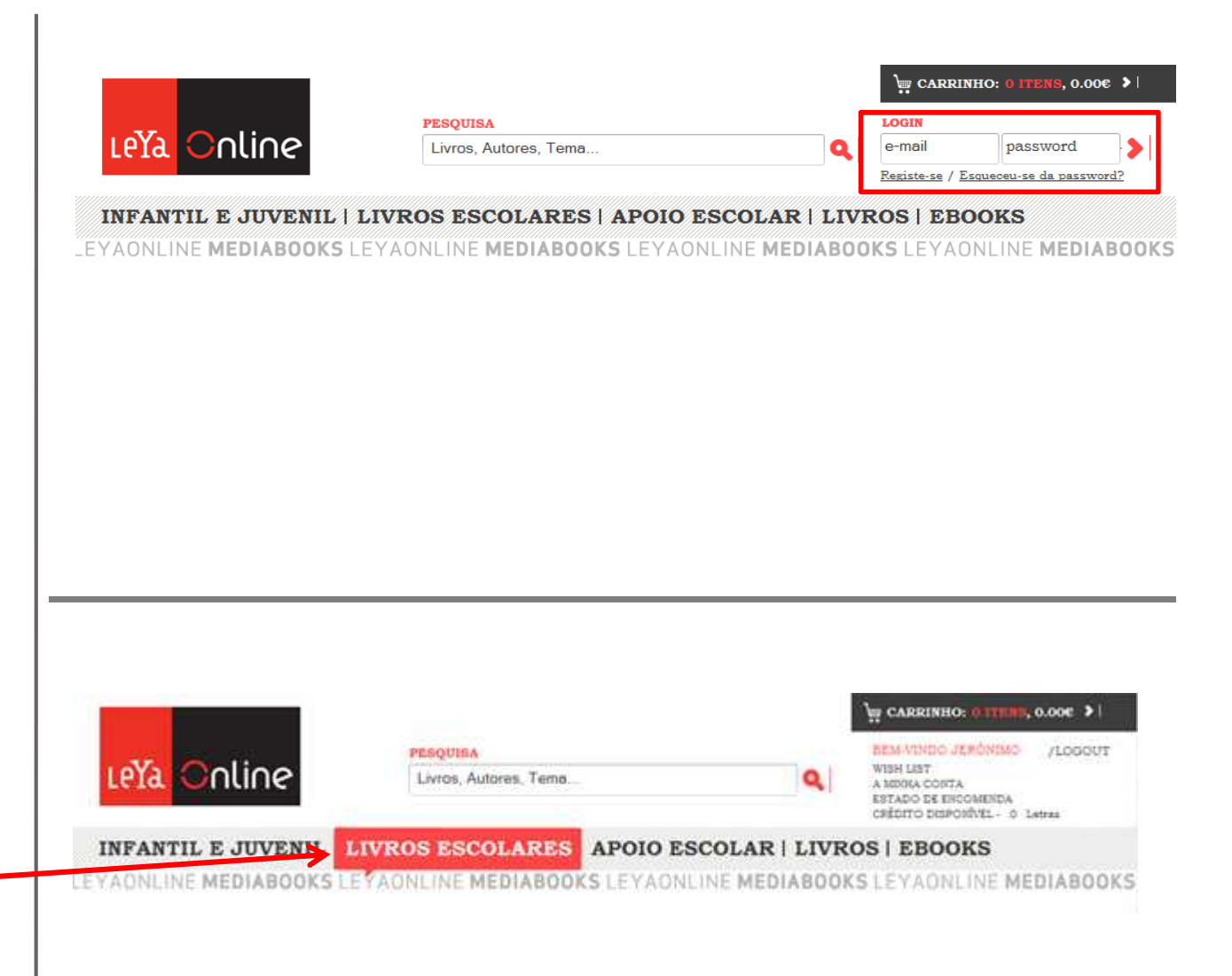

 Depois de fazer o login, clique em Livros escolares

# 3. PRIMEIRA ENCOMENDA

 Nesta página deverá seleccionar o ano de escolaridade do educando para quem está a realizar e encomenda

|                                                                                                    |                                                                                                    | ₩ CARRINHO: 0 ITENS, 0.00€ >                                                                             |
|----------------------------------------------------------------------------------------------------|----------------------------------------------------------------------------------------------------|----------------------------------------------------------------------------------------------------|
| and the second second second                                                                                                    | PESOUISA                                                                                              | BEM-VINDO JERÓNIMO /LOGOUT                                                                               |
| LeYa Online                                                                                                    | Livros, Autores, Tema                                                                                 | WISH LIST           A MIHA CONTA           ESTADO DE ENCOMENDA           CRÉDITO DISPONÍVEL - 105 Letras |
| INFANTIL E JUVENIL                                                                                                    | ROS ESCOLARES APOIO ESCOLAR   1                                                                       | IVROS   EBOOKS                                                                                           |
| YAONLINE <b>MEDIABOOKS</b> LEY                                                                                                    | AONLINE <b>MEDIABOOKS</b> LEYAONLINE <b>MEDIA</b> I                                                   | BOOKS LEYAONLINE MEDIABOO                                                                                |
| Hor<br>INFORMAÇÃO AO CONSUMIDOR Li<br>Listagem de manuais adotados<br>por escola                                                                                                    | nepage/Livros Escolares<br>vros Escolares                                                             | E                                                                                                    |
| Para sua comodidade a informação dos<br>manuais escolares está organizada por<br>ano de escolaridade, escola e<br>disciplina.                                                                                                    | SELECIONE<br>O ANO DE<br>ESCOLARIDADE                                                                 |                                                                                                    |
| Aconselhamos no entanto a<br>confirmação dos manuais selecionados<br>para o próximo ano lectivo junto da<br>escola, dado que podem existir<br>algumas alterações que ainda não estão<br>atualizadas no Ministério da Educação<br>e Ciência. | Selecionar Ano de Escolaridade Selecionar Ano de Escolaridade 1.º Ano 2.º Ano 3.º Ano 4.º Ano 4.º Ano |                                                                                                    |
|                                                                                                    | 5." Ano<br>6." Ano<br>7." Ano<br>8." Ano<br>9." Ano<br>10." Ano                                       |                                                                                                    |
| Clique para saber mais sobre a                                                                                                    | 11.º Ano<br>12.º Ano                                                                                  |                                                                                                    |
| and a solid s de lines s                                                                                                    |                                                                                                    |                                                                                                    |

- Após seleccionar o ano irá seleccionar a escola, escolhendo o Distrito e em seguida o Concelho.
- Também pode optar por escolher o livro e nessa opção irá ver todos os manuais escolares para a disciplina que seleccionar em seguida

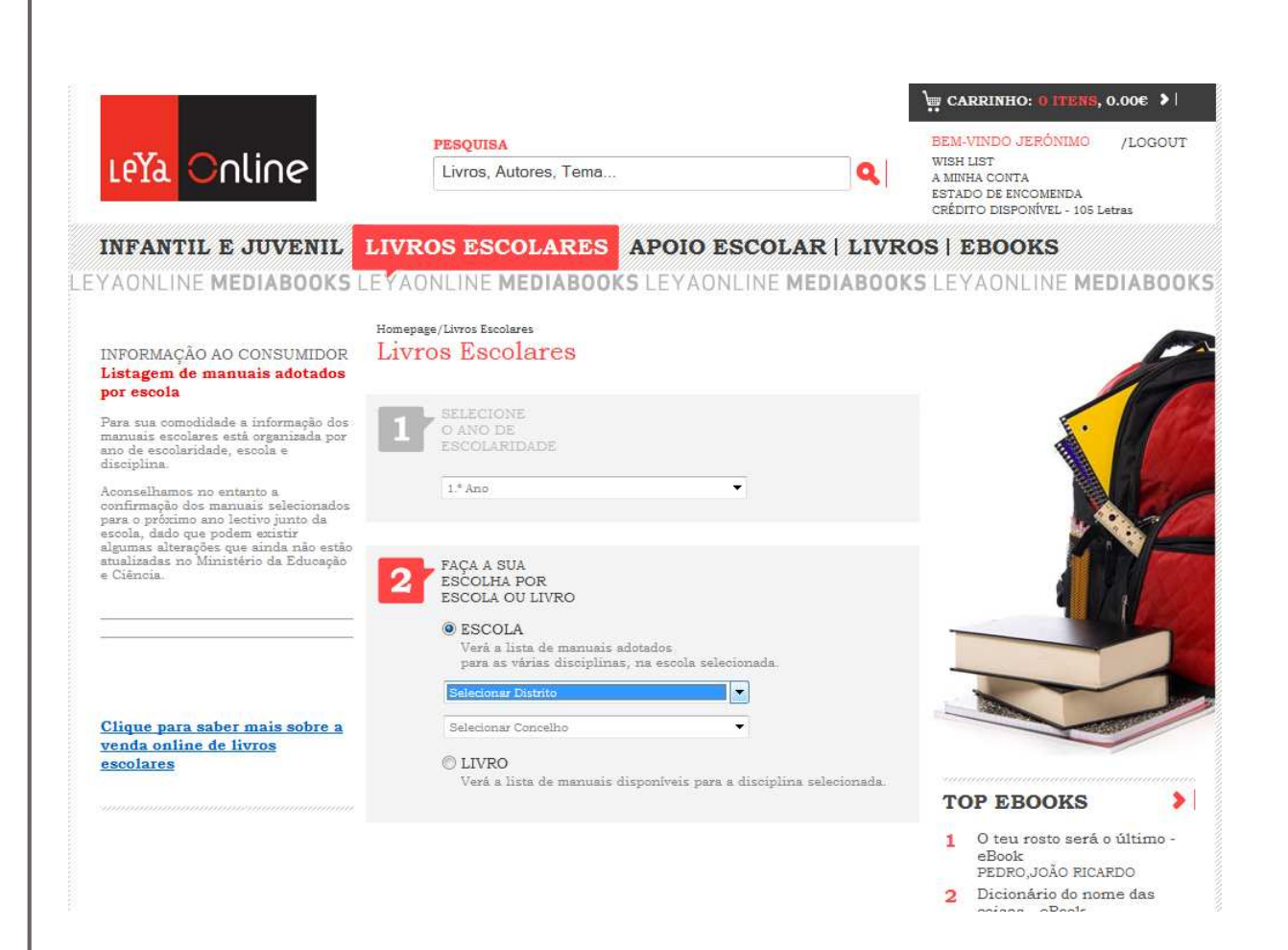

- Após escolher o Distrito e o Concelho, irá escolher a escola pretendida
- Seleccionada a escola carregue no botão "Continuar"

|                                                                                                    | PESQUISA                                                                                                    | BEM-VINDO JERÓNIMO /LOO                                                                                                    |
|----------------------------------------------------------------------------------------------------|----------------------------------------------------------------------------------------------------|----------------------------------------------------------------------------------------------------|
| Leta Online                                                                                                    | Livros, Autores, Tema                                                                                                    | A MINHA CONTA<br>A MINHA CONTA<br>ESTADO DE ENCOMENDA<br>CRÉDITO DISPONÍVEL - 105 Letras                                                                                           |
| INFANTIL E JUVENIL                                                                                                    | LIVROS ESCOLARES APOIO ESCOLAR                                                                                                    | LIVROS   EBOOKS                                                                                                    |
| _EYAONLINE <b>MEDIABOOKS</b> I                                                                                                    | EYAONLINE <b>MEDIABOOKS</b> LEYAONLINE <b>MEDIA</b>                                                                                                    | BOOKS LEYAONLINE MEDIAE                                                                                                    |
| INFORMAÇÃO AO CONSUMIDOR<br>Listagem de manuais adotados<br>por escola                                                                                                    | Homepage/Livros Escolares<br>Livros Escolares                                                                                                    |                                                                                                    |
| Para sua comodidade a informação dos<br>manuais escolares está organizada por<br>ano de escolaridade, escola e<br>disciplina.                                                                                                 | 1 SELECIONE<br>O ANO DE<br>ESCOLARIDADE                                                                                                    |                                                                                                    |
| conselhamos no entanto a<br>confirmação dos manuais selecionados<br>parto o próximo ano lectivo junto da<br>escola, dado que podem existir<br>algumas alterações que ainda não estão<br>atualizatas no Ministério da Educação | 1.º Ano                                                                                                    |                                                                                                    |
| e Cièncià                                                                                                    | ESCOLHA POR<br>ESCOLA OU LIVRO      ESCOLA      Verá a lista de manuais adotados                                                                       |                                                                                                    |
|                                                                                                    | pera as várias disciplinas, na escola selecionada.<br>Vila real                                                                                        |                                                                                                    |
| <u>Clique para saber mais sobre a venda online de livros escolares</u>                                                                                                    | Alijó 🔸                                                                                                    |                                                                                                    |
|                                                                                                    | Verá a lista de manuais disponíveis para a disciplina selecio                                                                                          | TOP EBOOKS                                                                                                    |
|                                                                                                    | 3 SELECIONE<br>A ESCOLA<br>A FREQUENTAR<br>Esc. EB 1 de Pegarinhos<br>Esc. EB 1 de Pinhão                                                              | <ol> <li>O teu rosto será o últin<br/>eBook<br/>PEDRO,JOÃO RICARDO</li> <li>Dicionário do nome da<br/>coisas - eBook<br/>NEVES, ORLANDO</li> <li>Nunca te Esqueci - eBo</li> </ol> |
|                                                                                                    | <ul> <li>Esc. EB 1 de Sanfins do Douro</li> <li>Esc. EB 1 de Vilar de Maçada</li> <li>Esc. EB 1 nº 2 de Favaios</li> <li>Esc. EB 2/3 Pinhão</li> </ul> | BARON, MICHÁEL<br>4 Um longo regresso a ce<br>eBook<br>CALDWELL,GAIL<br>5 Na Rua Árabe - eBook<br>POCIPO NING                                                                      |
|                                                                                                    |                                                                                                    | ROGEIRO NONO                                                                                                    |

- Aqui irá ver os manuais que a escola adoptou, de acordo com a lista oficial do Ministério da Educação. Atenção confirme sempre com a lista que a escola divulgou e caso seja necessário, selecione outro livro aqui.
- Na lista de manuais vai muitas vezes encontrar títulos com a indicação "Recomendação Pedagógica" que é o conjunto do manual escolar e de um ou mais auxiliares de ensino. Trata-se apenas de uma recomendação, pelo que os produtos podem ser sempre adquiridos separadamente.
- Se pretende adquirir apenas alguns dos componentes do pack clique na seta que está antes do título para visualizar os elementos que o compõem

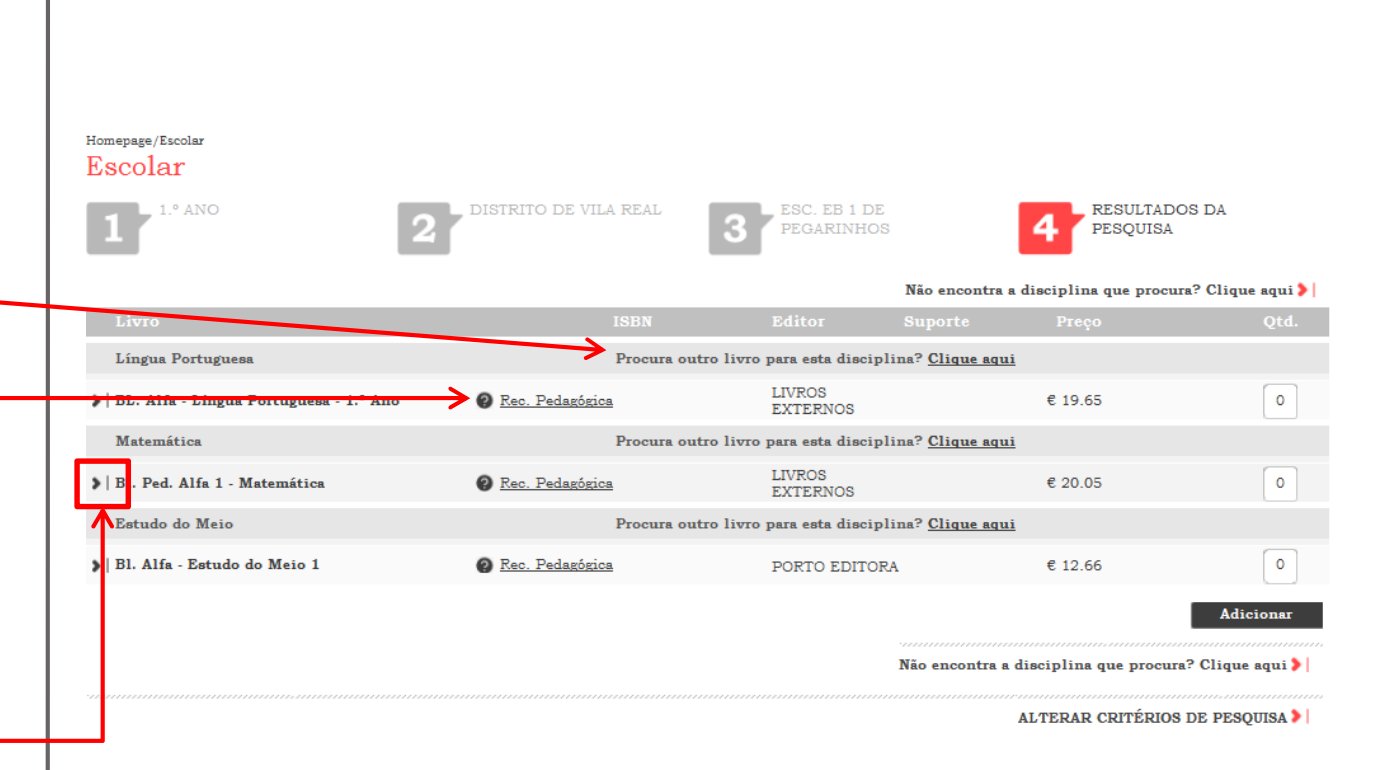

- Ao carregar irá ver os componentes da Recomendação Pedagógica
- Escolher as quantidades no pack
   OU nos artigos individuais. NUNCAfazê-lo em simultâneo. De qualquer modo, no final da compra verifique as quantidades encomendadas.
- Para saber o que significa cada componente, tem na coluna "Suporte" a designação de cada um, ou seja, se é manual, caderno de actividades ou CD.

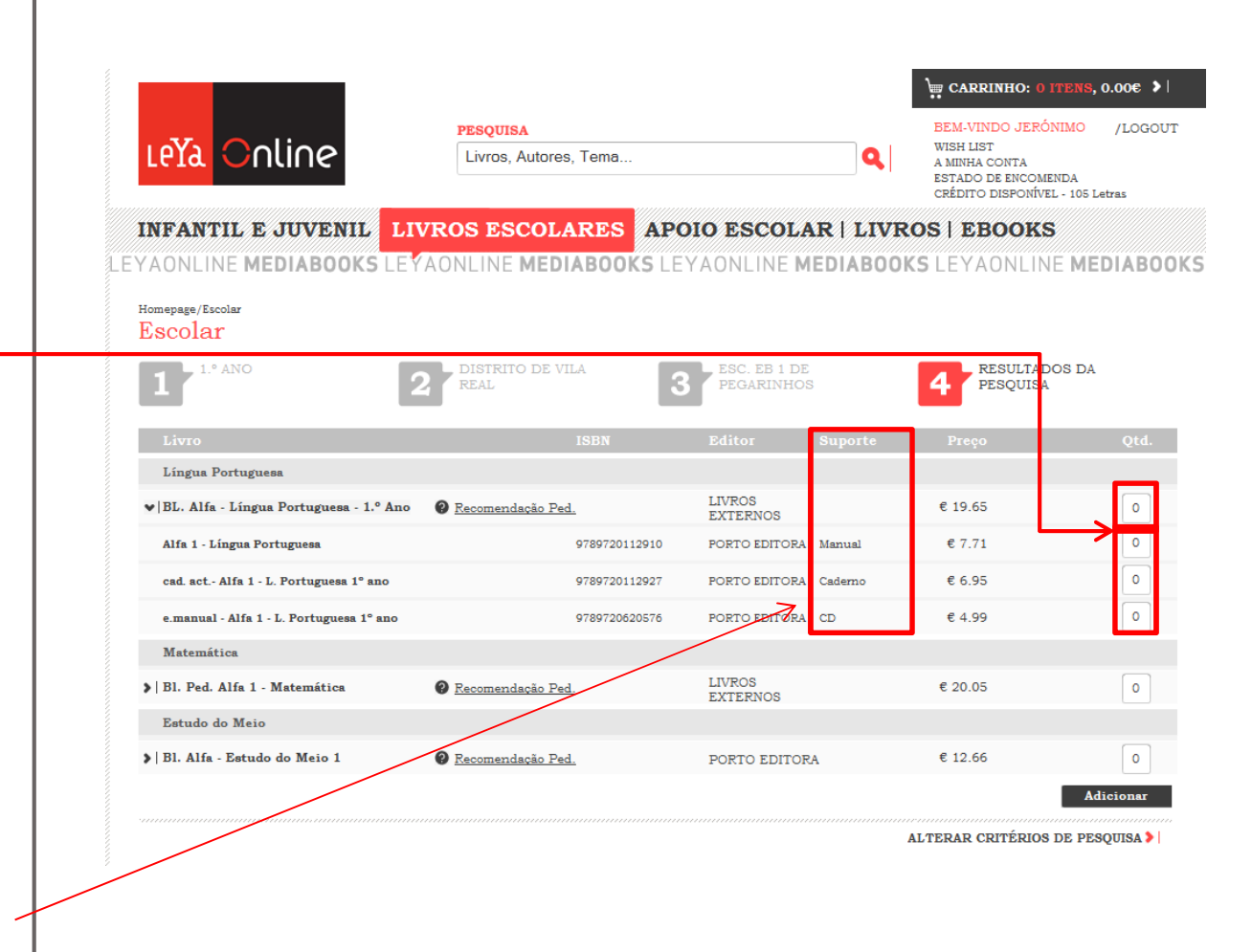

 Para adicionar ao carrinho os artigos pretendidos, pode fazêlo de uma só vez, para tal, assinale a quantidade em todos os artigos pretendidos, e por fim carregue no botão "Adicionar"

|                                                                                                    |                                                                              |                                                 |                                                                                                    |                                                                                      | CARRINHO: 0 ITENS,                               | 0.00€                                      |
|----------------------------------------------------------------------------------------------------|------------------------------------------------------------------------------|-------------------------------------------------|----------------------------------------------------------------------------------------------------|--------------------------------------------------------------------------------------|--------------------------------------------------|--------------------------------------------|
|                                                                                                    | PESQUISA                                                                     |                                                 |                                                                                                    |                                                                                      | BEM-VINDO JERÓNIMO                               | /LOG                                       |
| Leya Online                                                                                                    | Livros, Autores, Tema                                                        |                                                 | Q                                                                                                    | WISH LIST<br>A MINHA CONTA<br>ESTADO DE ENCOMENDA<br>CRÉDITO DISPONÍVEL - 105 Letras |                                                  |                                            |
| INFANTIL E JUVENIL                                                                                                    | ROS ESCOLA                                                                   | RES APO                                         | DIO ESCOLA                                                                                            | R   LIVR                                                                             | OS   EBOOKS                                      |                                            |
| AONLINE MEDIABOOKS LEYA                                                                                                    | ONLINE MEDI                                                                  | ABOOKS LE                                       | YAONLINE M                                                                                            | EDIABOOK                                                                             | S LEYAONLINE ME                                  | DIAB                                       |
| Homepage/Escolar                                                                                                    |                                                                              |                                                 |                                                                                                    |                                                                                      |                                                  |                                            |
| Escolar                                                                                                    |                                                                              |                                                 |                                                                                                    |                                                                                      |                                                  |                                            |
| 1 Z L* ANO                                                                                                    | DISTRITO DE VII                                                              | LA C                                            | ESC. EB 1 DE                                                                                          |                                                                                      | RESULTADOS DA                                    |                                            |
| 1 4                                                                                                    | REAL                                                                         | e                                               | PLGARINHOS                                                                                            | 8                                                                                    | PESQUISA                                         |                                            |
| anti-                                                                                                    |                                                                              | TODA                                            | and the second state                                                                                  |                                                                                      |                                                  |                                            |
| LIVIO                                                                                                    |                                                                              | 101010                                          | Editor                                                                                                | Suporte                                                                              | Liečo                                            | Qtd.                                       |
| Língua Portuguesa                                                                                                    |                                                                              | TODIA                                           | Editor                                                                                                | Suporte                                                                              | Preço                                            | Qtd.                                       |
| Língua Portuguesa<br>V BL. Alfa - Língua Portuguesa - I <sup>ng</sup> Ano                                                                                                    | 🛛 <u>Recomendação Ped</u>                                                    | 1003                                            | Editor<br>LIVROS<br>EXTERNOS                                                                          | Suporte                                                                              | Ртеçо<br>€ 19.65                                 | Qtd.                                       |
| Lingua Portuguesa<br>V   BL. Alfa - Lingua Portuguesa - 1.º Ano<br>Alfa 1 - Lingua Portuguesa                                                                                                    | Recomendação Ped                                                             | 9789720112910                                   | LIVROS<br>EXTERNOS<br>PORTO EDITORA                                                                   | Suporte                                                                              | € 19.65<br>€ 7.71                                | Qtd.                                       |
| Lingua Portuguesa<br>V  BL. Alfa - Lingua Portuguesa - IN Ano<br>Alfa 1 - Lingua Portuguesa<br>cad. act. Alfa 1 - L. Portuguesa 1° ano                                                                                                    | Recomendação Ped                                                             | 9789720112910<br>9789720112927                  | LIVROS<br>EXTERNOS<br>PORTO EDITORA<br>PORTO EDITORA                                                  | Suporte<br>Manual<br>Cademo                                                          | € 19.65<br>€ 7.71<br>€ 6.95                      | Qtd.<br>0<br>1                             |
| Lingua Portuguesa<br>V  BL. Alfa - Lingua Portuguesa - 12 Ano<br>Alfa 1 - Língua Portuguesa<br>cad. act. Alfa 1 - L. Portuguesa 1° ano<br>e.manual - Alfa 1 - L. Portuguesa 1° ano                                                                    | Recomendação Ped                                                             | 9789720112910<br>9789720112927<br>9789720525756 | Editor<br>LIVROS<br>EXTERNOS<br>PORTO EDITORA<br>PORTO EDITORA<br>PORTO EDITORA                       | Manual<br>Cademo<br>CD                                                               | € 19.65<br>€ 7.71<br>€ 6.95<br>€ 4.99            | Qtd.<br>0<br>1<br>0                        |
| Língua Portuguesa<br>V  BL. Alfa - Língua Portuguesa - IX Ano<br>Alfa 1 - Língua Portuguesa<br>cad. act. Alfa 1 - L. Portuguesa 1° ano<br>e.manual - Alfa 1 - L. Portuguesa 1° ano<br>Matemática                                                      | Recomendação Ped                                                             | 9789720112910<br>9789720112927<br>978972052576  | Editor<br>LIVROS<br>EXTERNOS<br>PORTO EDITORA<br>PORTO EDITORA<br>PORTO EDITORA                       | Manual<br>Cademo<br>CD                                                               | € 19.65<br>€ 7.71<br>€ 6.95<br>€ 4.99            | Qtd. 0 1 0                                 |
| Lingua Portuguesa<br>V  BL. Alfa - Lingua Portuguesa - 12 Ano<br>Alfa 1 - Lingua Portuguesa<br>cad. act. Alfa 1 - L. Portuguesa 1° ano<br>e.manual - Alfa 1 - L. Portuguesa 1° ano<br>Matemática<br>)  BL. Ped. Alfa 1 - Matemática                   | Recomendação Ped           Recomendação Ped           Recomendação Ped       | 9789720112910<br>9789720112927<br>9789720620776 | Editor<br>LIVROS<br>EXTERNOS<br>PORTO EDITORA<br>PORTO EDITORA<br>PORTO EDITORA<br>LIVROS<br>EXTERNOS | Suporte<br>Manuai<br>Cademo<br>CD                                                    | € 19.65<br>€ 7.71<br>€ 6.95<br>€ 4.99<br>€ 20.05 | Qtd. 0 1 0 1 1 0                           |
| Língua Portuguesa<br>>  BL. Alfa - Língua Portuguesa - 12 Ano<br>Alfa 1 - Língua Portuguesa<br>cad. act. Alfa 1 - L. Portuguesa 1° ano<br>e.manual - Alfa 1 - L. Portuguesa 1° ano<br>Matemática<br>>  Bl. Ped. Alfa 1 - Matemática<br>Estudo do Meio | <ul> <li><u>Recomendação Ped</u></li> <li><u>Recomendação Ped</u></li> </ul> | 9789720112910<br>9789720112927<br>9789720520526 | Editor<br>LIVROS<br>EXTERNOS<br>PORTO EDITORA<br>PORTO EDITORA<br>PORTO EDITORA<br>LIVROS<br>EXTERNOS | Manual<br>Cademo<br>CD                                                               | € 19.65<br>€ 7.71<br>€ 6.95<br>€ 4.99<br>€ 20.05 | Qtd. 0 1 0 1 1 1 1 1 1 1 1 1 1 1 1 1 1 1 1 |

ALTERAR CRITÉRIOS DE PESQUISA 🄰

- Vai ser ser encaminhado para o carrinho de compras, onde irá ver numa janela lateral, os produtos que escolheu, o preço e o valor total da encomenda
- Verifique se as quantidades estão corretas na listagem
- Se precisar de alterar as quantidades, clique em "Editar"
- Se estiver tudo correto, deverá carregar no botão "Finalizar encomenda" para registar o seu pedido

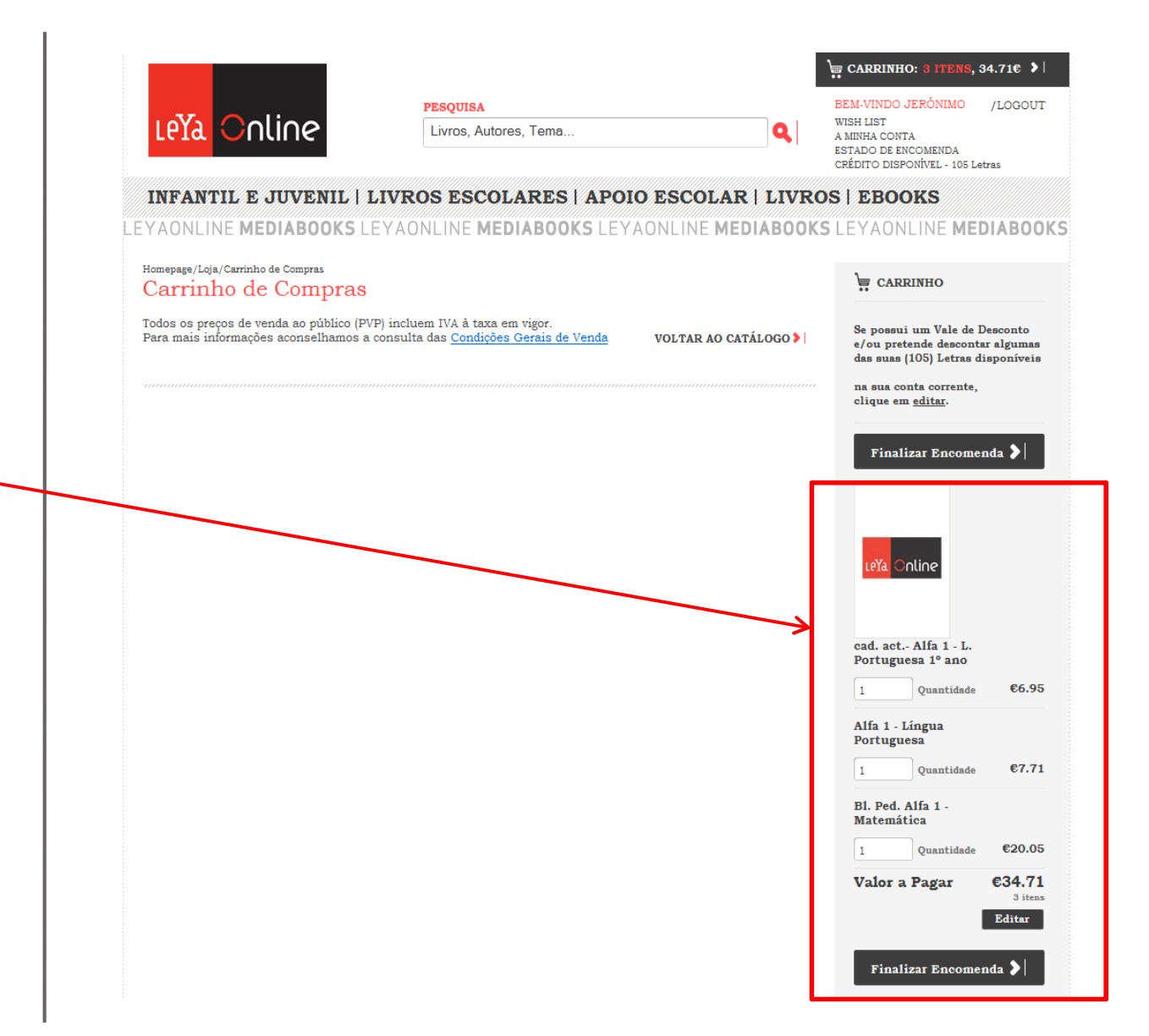

 Ao carregar "Finalizar Encomenda" vai ser convidado a confirmar/alterar os dados de envio

Aqui, deverá alterar a **morada de expedição** para a morada do Grupo Desportivo BPI SUL Praça do Municipio n.31, 4º 1100-365 Lisboa

- Deverá seleccionar o transportador, que no caso do cliente GD BPI é o Correio Expresso 09h / 18h
- Em seguida clique "Continuar"

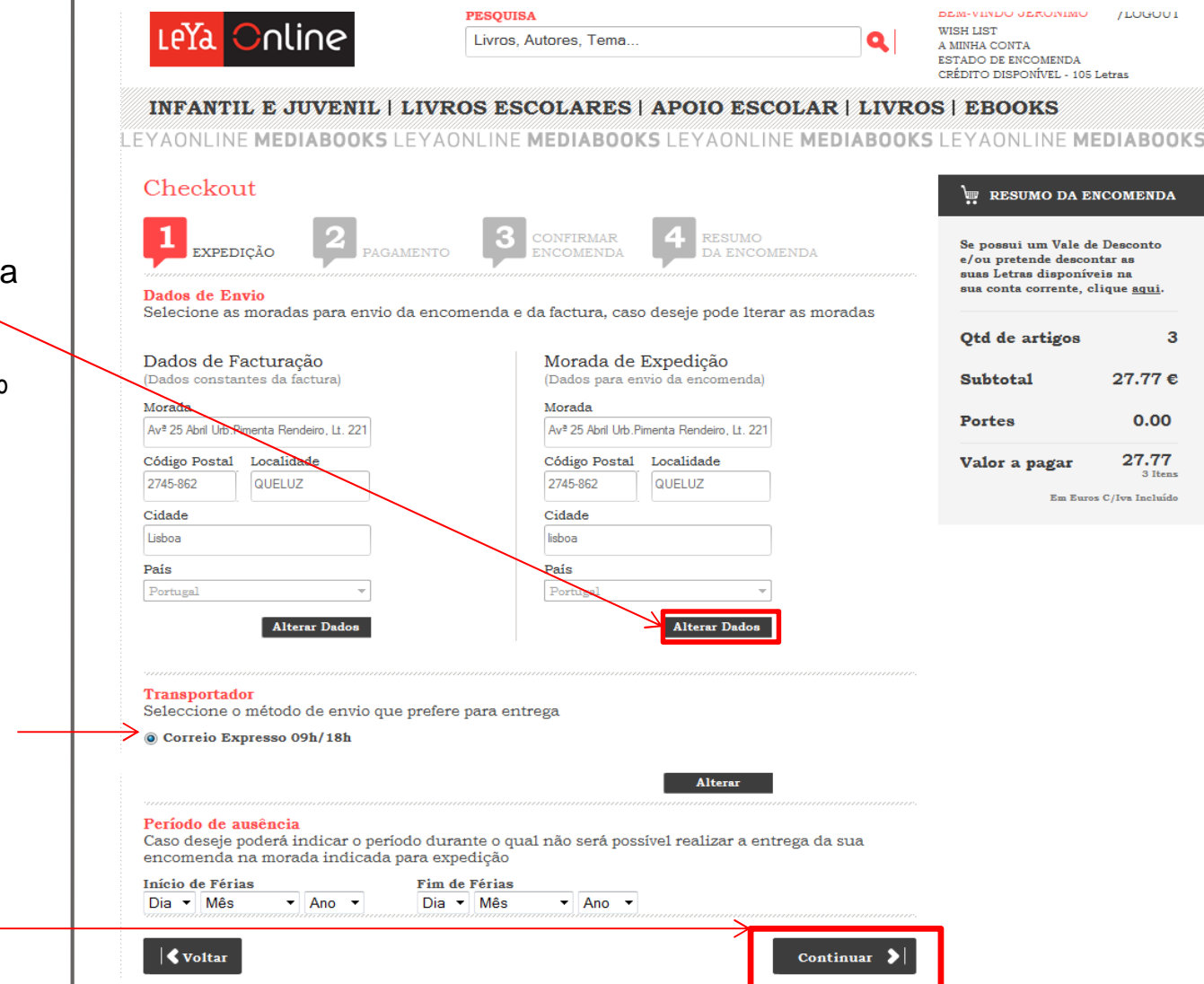

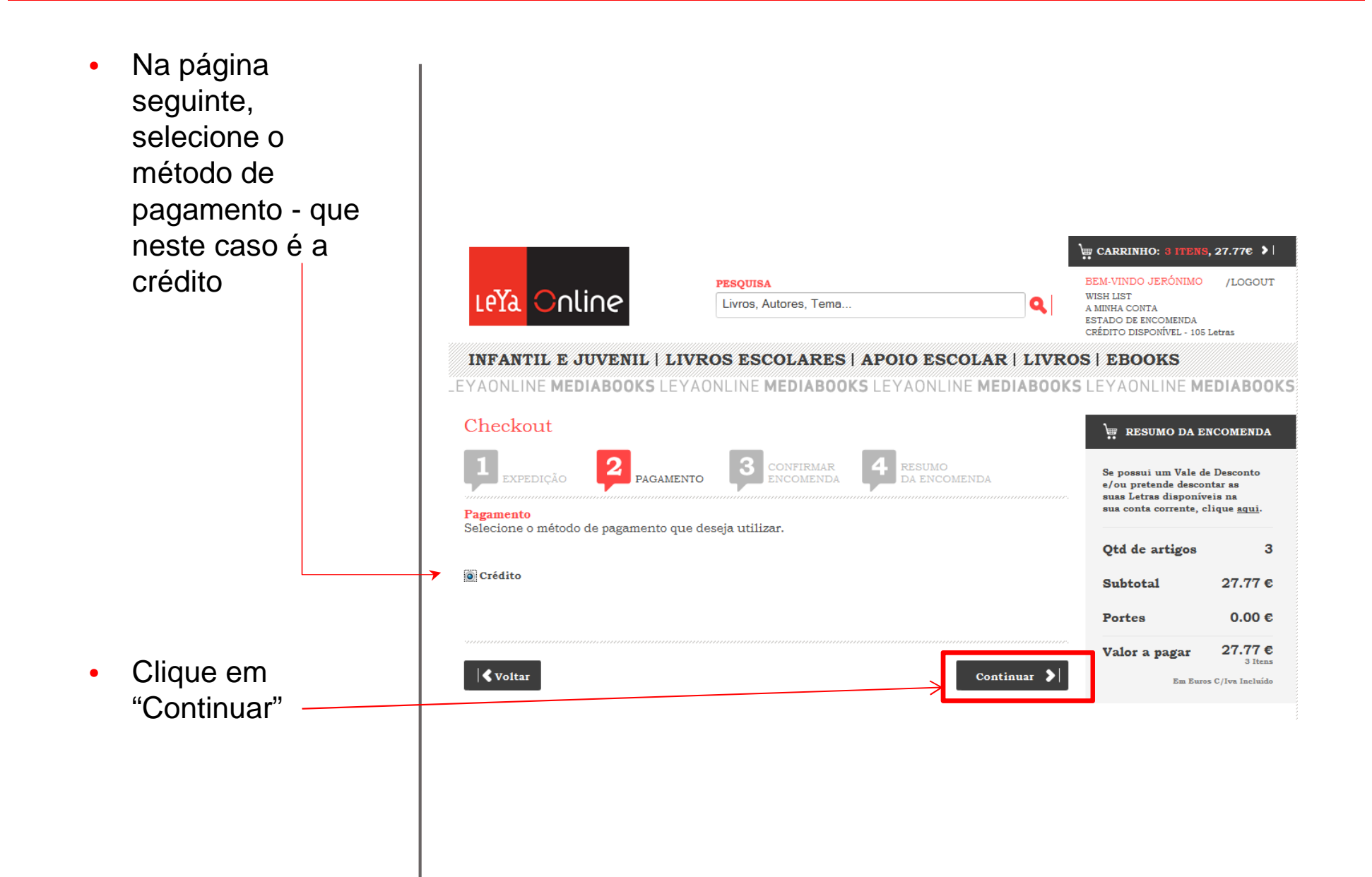

- Aqui pode verificar todas as opções que seleccionou anteriormente. Tem aqui a última oportunidade de confirmar que todos os dados da encomenda estão corretos
- Confirme que aceita as condições de compra
- Caso detecte algum • erro, carregue no botão "Voltar" para poder alterar a informação, caso contrário carregue no botão "Continuar" e finalize a encomenda.

#### LEYAONLINE MEDIABOOKS LEYAONLINE MEDIABOOKS LEYAONLINE MEDIABOOKS LEYAONLINE MEDIABOOKS Checkout 👾 RESUMO DA ENCOMENDA з CONFIRMAR Se possui um Vale de Desconto ENCOMENDA e/ou pretende descontar as suas Letras disponíveis na sua conta corrente, clique <u>aqui</u> Confirmação da encomenda Por favor verifique os detalhes da encomenda e confirme os seus dados. Para que a sua encomenda fique registada no nosso sistema, terá de aceitar os Termos e Condições e clicar em «Continuar». Qtd de artigos 3 Subtotal 27.77 € cad. act.- Alfa 1 - L. Portugueza 1º ano 5.56 E 5.56 € Alfa 1 - Língua Portuguesa 6 17 E 6.17 € 0.00€ Portes Bl. Ped. Alfa 1 - Matemática 16.04€ 16.04 € 36 @ Rec. Fedagógica Valor a pagar 27.77 € Ser Euros C/Jrs Indu Morada de Facturação Morada de Expedição Av\* 25 Abril Urb.Pimenta Rendeiro, Lt. Morada Av<sup>\*</sup> 25 Abril Urb.Pimenta Rendeiro, Lt. Moreda 221/223 221/223 Código Postal 2745-862 Código Postal 2745-862 OUELUZ OUELUZ Localidade Localidade Lisboa Cidade lieboa Cidade Paiz Pais Portugal Portugal Tipo de Envio Envio Total Transportador Correio Expresso 09h/18h Método de Pagamento Crédito INFORMAÇÃO AO CONSUMIDOR Relativamente a encomendas de livros escolares a expedição está dependente do stock disponível nos editores e das datas nas quais os mesmos disponibilizam os artigos. Por inúmeras vezes, os livros escolares sofrem atrasos na impressão e distribuição, aos quais a Leyaonline é totalmente alheia. Caso a sua encomenda inclua ebooks, saiba que os mesmos são automaticamente enviados para o seu email, logo após o pagamento. Se pretende confirmar a sua encomenda nestes termos, marque a caixa abaixo para aceitar as condições de compra na Leynonline. 🔲 P i informado e aceito as condições de compra da Leyaonline, particularmente no que respeita aos custos de io e eventuais limitações aos prazos de entrega das encomendas. Voltar

- Por último surge o • resumo da encomenda, onde é indicado o número da encomenda
- Aponte o número de • encomenda ou imprima esta página porque este é o elemento fundamental para pedir informações sobre o estado da mesma
- Clique em "Voltar ao • Catálogo" para voltar à página inicial

LEYAONLINE MEDIABOOKS LEYAONLINE MEDIABOOKS LEYAONLINE MEDIABOOKS LEYAONLINE MEDIABOOKS

| Checkout                                                                                                    |                                                                       |                            |                   |                                         | 💘 RESUMO DA E      | NCOMENDA           |
|----------------------------------------------------------------------------------------------------|-----------------------------------------------------------------------|----------------------------|-------------------|-----------------------------------------|--------------------|--------------------|
| 1 expedição 2 pagamen                                                                                                    | NTO CONFIRMAR<br>ENCOMENDA                                            |                            | SUMO<br>ENCOMENDA | A                                       | Qtd de artigos     | 3                  |
| Resumo da encomenda<br>Concluiu o processo de compra Leyad<br>Abaixo pode consultar o resumo da si<br>A sua encomenda só será considerad | online.<br>ua encomenda e os dados p<br>la, após efectuar o respectiv | ara pagamer<br>o pagamento | ito.              |                                         | Subtotal<br>Portes | 27.77 €<br>0.00 €  |
| Encomenda Nº 244057                                                                                                    |                                                                       |                            |                   | IMPRIMIR 🗏                              | Valor a pagar      | 27.77 €<br>3 Itens |
| Dados de Pagamento                                                                                                    |                                                                       |                            |                   | >                                       |                    | s c/iva incluido   |
| Método de Pagamento: Crédito                                                                                                    |                                                                       |                            |                   |                                         |                    |                    |
| Artigos Encomendados                                                                                                    |                                                                       |                            |                   | ••••••••••••••••••••••••••••••••••••••• |                    |                    |
| Artigo                                                                                                    | Suporte                                                               | Preço                      | Qtd.              | Valor                                   |                    |                    |
| cad. act Alfa 1 - L. Portuguesa 1º ano                                                                                                   |                                                                       | 5.56€                      | 1                 | 5.56 €                                  |                    |                    |
| Alfa 1 - Língua Portuguesa                                                                                                    |                                                                       | 6.17€                      | 1                 | 6.17 €                                  |                    |                    |

16.04 €

1

Dados de Expedição

Bl. Ped. Alfa 1 - Matemática

| Morada de Facturação         |                                                               | Morada de Expedição        |                                                               |  |  |
|------------------------------|---------------------------------------------------------------|----------------------------|---------------------------------------------------------------|--|--|
| Morada                       | Av <sup>a</sup> 25 Abril Urb.Pimenta Rendeiro, Lt.<br>221/223 | Morada                     | Av <sup>a</sup> 25 Abril Urb.Pimenta Rendeiro, Lt.<br>221/223 |  |  |
| Código Postal                | 2745-862                                                      | Código Postal              | 2745-862                                                      |  |  |
| Localidade                   | QUELUZ                                                        | Localidade                 | QUELUZ                                                        |  |  |
| Cidade                       | Lisboa                                                        | Cidade                     | lisboa                                                        |  |  |
| País                         | Portugal                                                      | País                       | Portugal                                                      |  |  |
| Transportad<br>Correio Expre | <mark>lor</mark><br>sso 09h/18h                               | Tipo de Env<br>Envio Total | vio                                                           |  |  |

VOLTAR AO CATÁLOGO

16.04 €

>

#### 4. NOVAS ENCOMENDAS E CONSULTA DO ESTADO DA ENCOMENDA JÁ REGISTADA

 Para uma nova encomenda em nome de outro educando é necessário alterar os dados, para isso deverá ir "A Minha Conta"

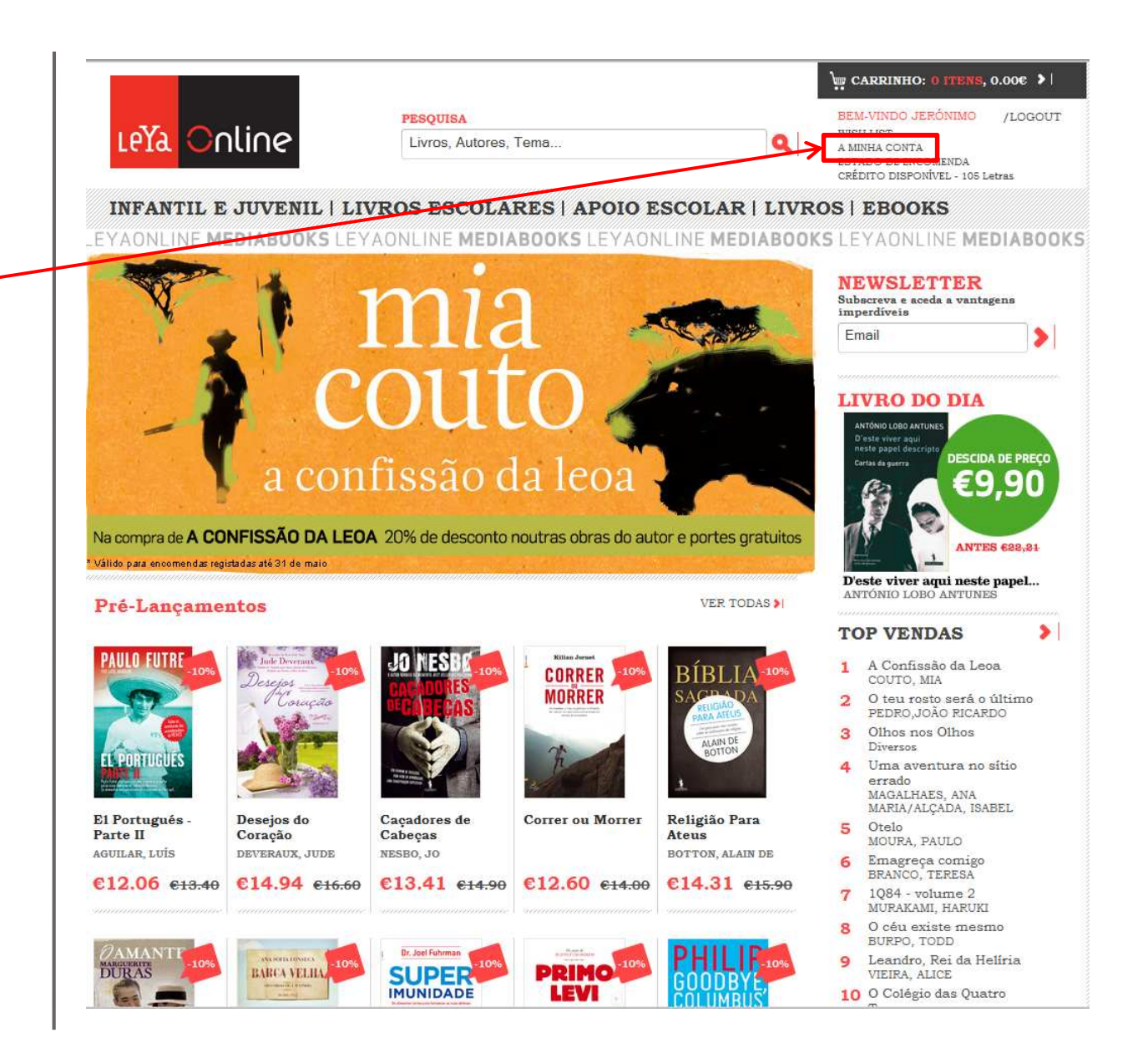

- Aqui terá que alterar o nome a data de nascimento, o BI e o NIF
- Depois clique no botão "Gravar Alterações
- Após as alterações gravadas pode realizar a nova encomenda, seguindo os passos do ponto 3

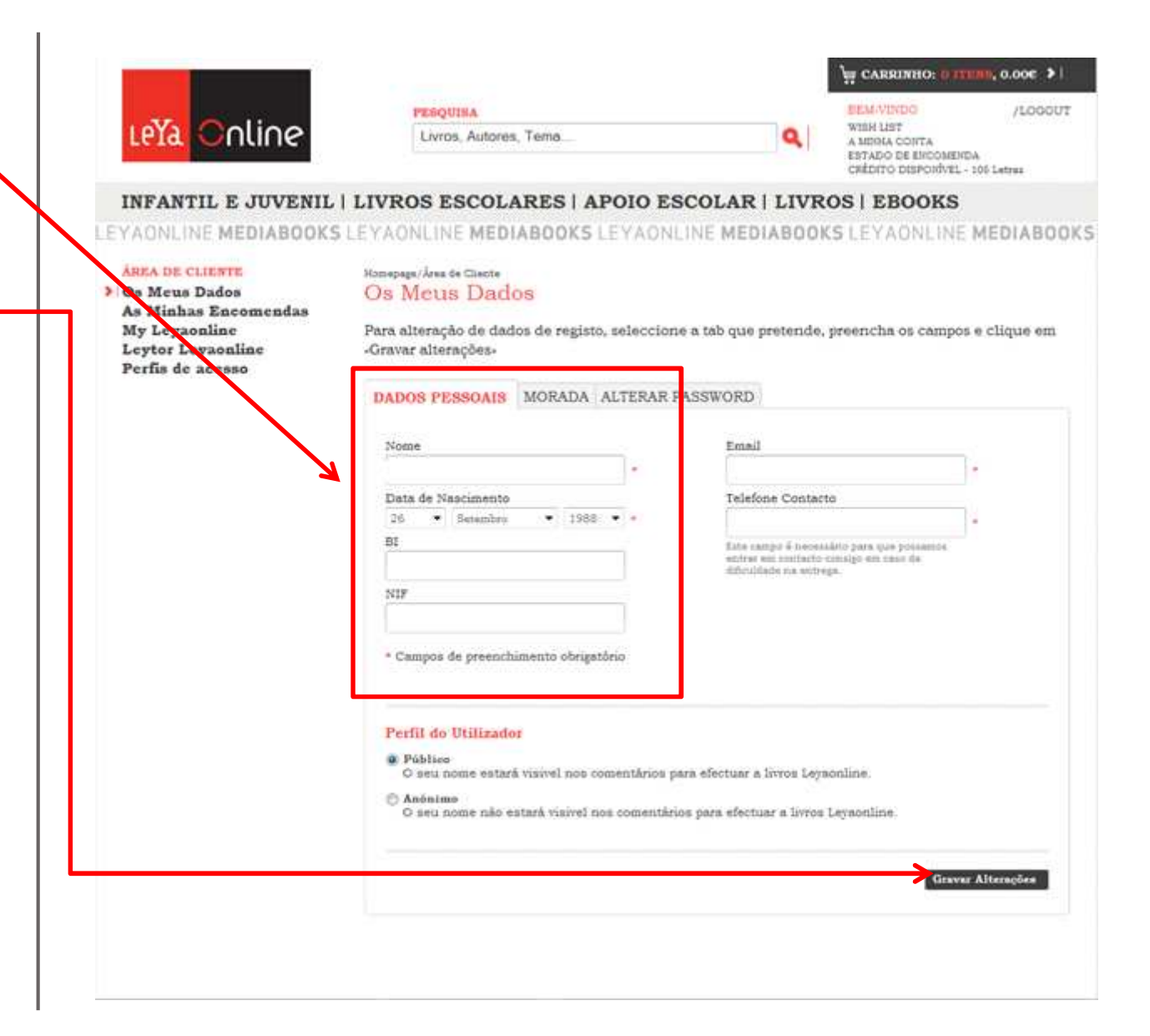

Volte a selecionar • GARRINHO: 0 ITENS, 0.00€ > "Livros escolares" no BEM-VINDO JERÓNIMO /LOGOUT PESQUISA LeYa Online WISH LIST menu, sem fazer logout Livros, Autores, Tema. ESTADO DE ENCOMENDA INFANTIL E JUVENIL LIVROS ESCOLARES | APOIO ESCOLAR | LIVROS | EBOOKS Se quiser consultar o \_EYAONLINE MEDIABOOKS LEYAONLINE MEDIABOOKS LEYAONLINE MI DIABOOKS LEYAONLINE MEDIABOOKS • estado de uma encomenda clique em "Estado da Encomenda"